## Partager sa connexion internet

## Date de dernière mise à jour : 27/06/2007 à 19:36

Source : http://www.vulgarisation-informatique.com/partager-connexion-internet-xp.php.

Distribution interdite sans accord écrit d'Anthony ROSSETTO (http://www.vulgarisation-informatique.com/contact.php)

Le partage d'une connexion internet sous Windows XP est très simple. Nous supposerons que votre réseau local est déjà créé. Si votre réseau n'est pas encore créé, vous pouvez regarder cet article : Tutorial de création d'un réseau local.

Une fois votre réseau créé, il nous reste à partager la connexion internet proprement dite. Si vous avez appliqué quelques astuces disponibles sur le site pour rendre votre ordinateur plus rapide, le partage de connexion pourra se faire avec quelques difficultés supplémentaires. Nous irons donc voir que tout va bien au niveau des paramètres du système d'exploitation.

Vérification des paramètres du système d'exploitation :

Il s'agit surtout de vérifier que les services dont a besoin le partage de connexion peuvent être lancés à tout moment par le système d'exploitation. Pour ce faire, cliquez sur **démarrer**, **exécuter** puis tapez **services.msc**. Cliquez sur **Ok**, une fenêtre ressemblant à celle-ci devrait apparaître :

| Echier Action Af | fichage <u>?</u><br>Bn192 → → m m →      |                                                |                            |      |                            |    |
|------------------|------------------------------------------|------------------------------------------------|----------------------------|------|----------------------------|----|
| Services (local) | Services (local)                         | 2                                              |                            |      |                            |    |
|                  | Sélectionnez un élément pour obtenir une | Nom /                                          | Description                | État | Type de démarrage          | 1- |
|                  | description.                             | Accès à distance au                            | Permet au                  |      | Désactivé                  | 1  |
|                  |                                          | Acquisition d'image                            | Fournit des                | Déma | Automatique                |    |
|                  |                                          | Aide et support                                | Permet à l'                | Déma | Automatique                |    |
|                  |                                          | Appel de procédure                             | Foursit le                 | Déma | Automatique                |    |
|                  |                                          | ASP.NET State Serv                             | Provides s                 |      | Désactivé                  |    |
|                  |                                          | Assistance TCP/IP                              | Permet la p<br>Gère les pé | Déma | Automatique<br>Automatique |    |
|                  |                                          | Avertissement                                  | Informe les                |      | Désactivé                  |    |
|                  |                                          | Carte de performan                             | Fournit des                |      | Désactivé                  |    |
|                  |                                          | Ba Centre de sécurité<br>Ba Ciché instantané d | Analyse les<br>Gère et im  | Déma | Automatique<br>Manuel      |    |
|                  |                                          | <                                              |                            |      |                            | 5  |

Cherchez le service nommé Client DHCP et double-cliquez dessus. Dans la zone intitulée Type de démarrage sélectionnez la valeur Automatique.

| iénéral                                                | Connexion                                                 | Récupération Dépendances                                                                                                    |   |
|--------------------------------------------------------|-----------------------------------------------------------|----------------------------------------------------------------------------------------------------|---|
| Nom du                                                 | a service : E                                             | Dhop                                                                                                    |   |
| <u>N</u> om co                                         | omplet :                                                  | Client DHCP                                                                                                    |   |
| D <u>e</u> scrip                                       | ition :                                                   | Gère la configuration réseau en inscrivant et en<br>mettant à jour les adresses IP et les noms DNS.                           | ^ |
|                                                        |                                                           |                                                                                                    |   |
| <u>C</u> hemin<br>C:\WIN                               | d'accès des<br>IDOWS\Sys                                  | s fichiers exécutables :<br>stem32\svchost.exe -k netsvcs                                                                     | _ |
| <u>C</u> hemin<br>C:\WIN<br><u>T</u> ype de            | d'accès des<br>IDOWS\Sys<br>e démarrage                   | s fichiers exécutables :<br>stem32\svchost.exe -k netsvcs<br>: Automatique                                                    | * |
| <u>Chemin</u><br>C:\WIN<br><u>T</u> ype do<br>Statut d | d'accès des<br>IDDWS\Sys<br>e démarrage<br>du service : E | s fichiers exécutables :<br>tem32\svchost.exe -k netsvcs<br>: Automatique<br>Démarré                                          | ~ |
| Chemin<br>C:\WIN<br>Iype du<br>Statut d                | d'accès des<br>IDOWS\Sys<br>e démarrage<br>du service : E | s fichiers exécutables :<br>stem32\svchost.exe -k netsvcs<br>: Automatique<br>Démarré<br>A <u>rrêter Suspendre Reg</u> rendre | > |

Si le service n'est pas lancé, cliquez ensuite sur le bouton **Démarrer**. Cliquez sur **Ok** puis procédez de la même façon pour le service intitulé **Pare feu Windows / Partage de connexion internet**.

Les services sont maintenant configurés correctement pour accepter le partage de connexion internet. Nous allons maintenant paramétrer votre connexion internet pour la partager.

Partage de la connexion proprement dit - PC hôte :

Cliquez sur le menu démarrer, puis sur Connexions réseau. Vous arrivez devant une fenêtre ressemblant à celle-ci :

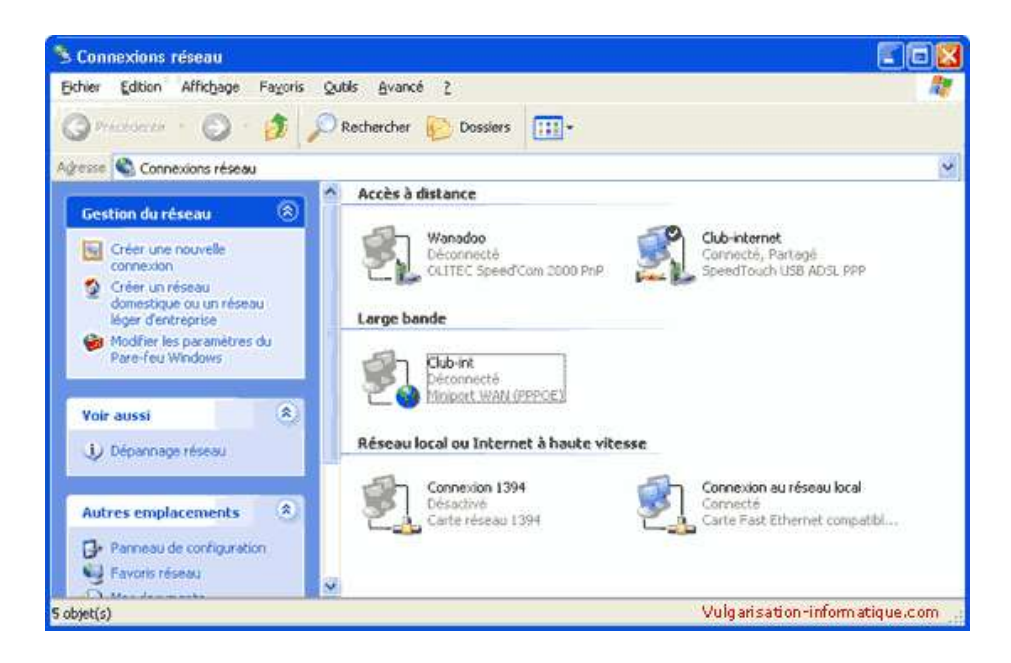

Faites un clic droit sur votre connexion internet qui sera utilisée pour le partage, cliquez sur **Propriétés**. Dans la fenêtre qui s'ouvre, cliquez sur l'onglet **Avancé**. Vous arrivez devant une fenêtre ressemblant à celle-ci :

| Général                         | Options                                         | Sécurité                                    | Gestion de r                               | éseau            | Avancé                     |                |              |
|---------------------------------|-------------------------------------------------|---------------------------------------------|--------------------------------------------|------------------|----------------------------|----------------|--------------|
| Pare-I<br>Proté<br>limitar      | eu Windo<br>ger mon oi<br>nt ou interc          | ws<br>dinateur e<br>lisant l'acc            | t le réseau en<br>rès à cet ordin          | ateur            | Paramé                     | ètres          |              |
| à parl                          | ir d'Interne                                    | it.                                         |                                            |                  |                            |                |              |
| Parta<br>Au<br>la               | ge de con<br>utoriser d'a<br>conne <u>x</u> ior | nexion Inte<br>utres utilis<br>i Internet d | ernet<br>ateurs du rése<br>le cet ordinate | au à se<br>sur   | e connecte                 | r via          |              |
| <mark>.</mark> € <u>t</u><br>or | ablir une c<br>dinateur d                       | onnexion<br>e mon rése                      | d'accès à dista<br>au tente de sa          | ance c<br>e conn | haque fois<br>ecter à Inte | qu'un<br>ernet |              |
| Au<br>dé                        | utoriser d'a<br>isactiver la                    | utres utilis<br>I connexio                  | ateurs du rése<br>n Internet part          | au à ci<br>agée  | ontrôler ou                |                |              |
| En sa<br><u>Interr</u>          | avoir plus :<br><u>net</u> .                    | ur le <u>Parta</u>                          | age de connex                              | <u>iion</u>      | P <u>a</u> ramètr          | es             |              |
|                                 |                                                 |                                             |                                            |                  |                            |                |              |
| Si vous<br><u>l'Assista</u>     | ne savez<br><u>nt Confiqu</u>                   | pas comm<br>ration rése                     | ent définir ces<br><u>au</u> .             | propri           | étés, utilise              | z              |              |
|                                 |                                                 |                                             |                                            |                  | Vulga                      | risation-inf   | ormatique.co |

Cochez les deux cases intitulées respectivement Autoriser d'autres ordinateurs du réseau à se connecter via la connexion internet de cet ordinateur, et Etablir une connexion d'accès à distance chaque fois qu'un ordinateur de mon réseau tente de se connecter à internet.

Partage de la connexion proprement dit - PC clients :

Une fois le PC qui partagera sa connexion internet configuré, il faut maintenant paramétrer les PC clients, ceux qui bénéficieront du partage.

## Pour Windows XP :

Retournez dans la fenêtre des connexions réseau puis faites un clic droit sur votre connexion au réseau local. Cliquez ensuite sur propriétés. Vous arrivez devant un écran ressemblant à celui-ci :

| . Propr                | iétés de Con                                             | nexion au résea                                                           | u local                                                    | ?            |
|------------------------|----------------------------------------------------------|---------------------------------------------------------------------------|------------------------------------------------------------|--------------|
| Général                | Avancé                                                   |                                                                           |                                                            |              |
| Se con                 | necter en utilisar                                       | nt:                                                                       |                                                            |              |
| <b>113</b>             | Carte Fast Etherr                                        | net compatible VIA                                                        | Configurer                                                 |              |
| Cette c                | onnexion utilise                                         | les éléments suivants                                                     | s:                                                         |              |
|                        | Client pour les<br>Partage de fic<br>Protocole Inte      | réseaux Microsoft<br>hiers et d'imprimantes<br>met (TCP/IP)               | s pour les réseaux Mi                                      |              |
|                        | istaller                                                 | Désinstaller                                                              | <u>Propriétés</u>                                          |              |
| Proto<br>Proto<br>perm | ocole TCP/IP (T<br>ocol). Le protoco<br>net la communica | ransmission Control F<br>ole de réseau étendu<br>ation entre différents i | <sup>P</sup> rotocol/Internet<br>par défaut qui<br>réseaux |              |
| Affic<br>M'in<br>inex  | cher l'icône dans<br>diguer si cette c<br>istante        | : la zone de notificati<br>onnexion a une conr                            | on une fois connecté<br>nectivité limitée ou               |              |
| _                      |                                                          |                                                                           | Vulgarisation-info                                         | rmatique.con |
|                        |                                                          |                                                                           |                                                            |              |

Sélectionnez ensuite **Protocole TCP / IP** puis cliquez sur **Propriétés**. Dans la zone intitulée **Passerelle par défaut**, indiquez l'adresse IP du PC hôte. Sélectionnez ensuite **Utiliser l'adresse de serveur DNS suivante** et indiquez les DNS de votre fournisseur d'accès (si vous ne les connaissez pas mettez l'adresse IP du PC hôte). La configuration du PC client est terminée.

| ierai                                                                                                    |                                                                              |
|----------------------------------------------------------------------------------------------------|------------------------------------------------------------------------------|
| s paramètres IP peuvent être déi<br>seau le permet. Sinon, vous deve<br>propriés à votre administrateur ré | terminés automatiquement si votre<br>sz demander les paramètres IP<br>iseau. |
| ) <u>O</u> btenir une adresse IP autom                                                                     | atiquement                                                                   |
| Otiliser l'adresse IP suivante :                                                                           |                                                                              |
| Adresse <u>I</u> P :                                                                                       | 192.168.0.2                                                                  |
| Masque de <u>s</u> ous-réseau :                                                                            | 255 . 255 . 255 . 0                                                          |
| Passerelle par <u>d</u> éfaut :                                                                            | 192.168.0.1                                                                  |

## Pour Windows 98 / Me :

Rendez-vous dans le panneau de configuration et double-cliquez sur l'icône Réseau. Vous arrivez devant une fenêtre ressemblant à celle-ci :

| léseau ann an an an an an an an an an an an an                                           | ? ×         |
|------------------------------------------------------------------------------------------|-------------|
| Configuration Identification Contrôle d'accès                                            |             |
| Les composants réseau suivants sont installés :                                          |             |
| Client pour les réseaux Microsoft Realtek RTL8139/810X Family PCI Fast Ethernet N TCP/IP | IC          |
| Ajouter Supprimer Eropri<br>Ouverture de session réseau principale :                     | étés        |
| Ouverture de session Windows                                                             | <b>_</b>    |
| Partage de fichiers et d'imprimantes                                                     |             |
| Description                                                                              | (i)         |
|                                                                                          |             |
|                                                                                          |             |
| Vulgarisation-inform                                                                     | natique.com |
| OK                                                                                       | Annuler     |

Cliquez sur l'onglet Identification et notez le nom de votre ordinateur.

| éseau                                                     |                                                                                                    | ? ×                                          |
|-----------------------------------------------------------|----------------------------------------------------------------------------------------------------|----------------------------------------------|
| Configuration Identificat                                 | on Contrôle d'accès                                                                                                |                                              |
| Windows utilis<br>wotre ordinateur, le g<br>une brève des | e les informations suivantes pr<br>ir sur le réseau. Tapez un nor<br>proupe de travail dans lequel il<br>cription. | our identifier<br>n pour cet<br>se trouve et |
| Nom de l'ordinateur :                                     | CELERON                                                                                                    |                                              |
| Groupe de travail :                                       | MSHOME                                                                                                    |                                              |
| Description de<br>l'ordinateur :                          | Ĺ                                                                                                    |                                              |
|                                                           |                                                                                                    |                                              |
|                                                           |                                                                                                    |                                              |
|                                                           |                                                                                                    |                                              |
|                                                           |                                                                                                    |                                              |
|                                                           | Vulgarisation-infi                                                                                                 | ormatique.com                                |
|                                                           | OK                                                                                                    | Annuler                                      |

Retournez ensuite sur l'onglet Configuration puis sélectionnez "TCP / IP" et cliquez sur Paramètres. Cliquez ensuite sur l'onglet passerelle. Vous arrivez devant un écran comme celui-ci :

| priétés TC                               | РЛР                                                      |                                                            |                                     | ?                          |
|------------------------------------------|----------------------------------------------------------|------------------------------------------------------------|-------------------------------------|----------------------------|
| Liens<br>Passerel                        | Avancées<br>e ) (                                        | NetBIOS                                                    | Config                              | juration DNS<br>Adresse IP |
| La première<br>sera celle p<br>courammen | passerelle dan<br>ar défaut. L'ordi<br>t utilisé par ces | s la liste de passere<br>re d'adresse dans la<br>machines. | lles installées<br>i liste sera cel | ui                         |
| <u>N</u> ouvelle                         | oasserelle :<br>• •                                      | Ajouter                                                    |                                     |                            |
| - <u>P</u> asserelle<br>192.168          | s installées : —<br>3.0.1                                | Supprime                                                   |                                     |                            |
|                                          |                                                          |                                                            |                                     |                            |
|                                          |                                                          | Vulg                                                       | jarisation-infi                     | ormatique.co               |
|                                          |                                                          |                                                            | OK                                  | Annuler                    |

Indiquez dans la zone intitulée **nouvelle passerelle** l'adresse IP du PC hôte, puis cliquez sur **Ajouter**. Cliquez ensuite sur l'onglet **Configuration DNS**. Un écran de ce style apparaît :

| opriétés TCI       | Р/IР                        |             |                               | ?                               |
|--------------------|-----------------------------|-------------|-------------------------------|---------------------------------|
| Passerell<br>Liens | e  <br>Avancé               | Configu     | iration WINS<br>NetBIOS       | Adresse IP<br>Configuration DNS |
| C Désac            | tįver DNS<br>r DNS<br>LERON | <u>p</u>    | omaine :                      |                                 |
| Ordre de r         | echerche D<br>17.200.10     | NS          | <u>Ajout</u>                  | er                              |
| Ordre de r         | echerche du                 | u suffixe d | e domaine —<br>Aj <u>o</u> ut | er                              |
| Ì                  |                             |             | Suppri                        | mer                             |
|                    |                             |             | Vulga                         | risation-informatique.com       |

Sélectionnez Activer DNS. Dans la zone Hôte, indiquez le nom que vous avez noté tout à l'heure. Dans la zone Ordre de recherche DNS, indiquez un DNS de votre fournisseur d'accès puis cliquez sur Ajouter. Faites de même avec le second DNS fourni par votre fournisseur d'accès. Cliquez ensuite sur Ok, fermez tout et redémarrez votre PC.

Source : http://www.vulgarisation-informatique.com/partager-connexion-internet-xp.php. Distribution interdite sans accord écrit d'Anthony ROSSETTO (http://www.vulgarisation-informatique.com/contact.php)